## **Course Registration and Online Fee Payment Manual**

## How to create Fee Challan?

- 1. Go to My Activities->My Challans.
- 2. Click on 'Create challan' [+] button in top right of challan list.
- 3. Select your semester and tick the checkbox to confirm and continue.
- 4. Through DD: Enter DD details in the fields (DD No, Date of DD)
- 5. Through Online Mode: Type 'ONLINE' in the payment mode field.

| Inst Caution Dep                                    | 0.00      |
|-----------------------------------------------------|-----------|
| Security Dep                                        | 0.00      |
| Alumni Ass Member                                   | 0.00      |
| Identity CC                                         | 0.00      |
| Final Degree Cert                                   | 0.00      |
|                                                     |           |
| Iotal Amount                                        | 16700     |
| Fine Amount                                         | 0         |
| The Anount                                          | 0         |
|                                                     |           |
| Balance                                             | 16,700.00 |
| DD No/Cash/Online                                   | ONUNE     |
| Fill in the DD No (or) Write Cash (or) Write Online | Offente   |
| Date(dd-mm-yyyy)                                    |           |
| Amount                                              | 16700     |
|                                                     |           |
|                                                     |           |
| Create Challan                                      |           |

6. Click on 'Create Challan' button to create your challan.

## How to pay fee through ONLINE PAYMENT MODE?

1. Go to My Activities->My Challans

| Profile My Ar                   | stivities Registrations 🖥 🚱 Logout                                                                                                    |
|---------------------------------|----------------------------------------------------------------------------------------------------|
| Year 2017-18 V                  | Circulars & Notifications (New)                                                                                                    |
| Collapse All   Expand All       |                                                                                                    |
| PERSONAL INFO                   | Date: 26-04-2016 / No: / Title: It is request to students who belong from rajasthan if you have received C.M.Scholarship for 2014-15,Please dean student wel |
| FEEDBACK, GRIEVANCES & REQUESTS |                                                                                                    |
| ⊖ MY CHALLANS<br>└─Fee Challans |                                                                                                    |
| # REPORTS                       |                                                                                                    |

- 2. Select your fee challan and click on actions ('Down arrow in left of challan')
- 3. Select 'Pay Online' option to initiate online payment.

|                                                                                | Profile M | y Activities | Registrations 🚏 🕢 Logout | 1   |
|--------------------------------------------------------------------------------|-----------|--------------|--------------------------|-----|
| Fee Challan Type INSTITU                                                       | ITE FEE   | Ŧ            |                          |     |
| Search 🛛 🍸                                                                     |           |              |                          |     |
| Challan No                                                                     |           | Date:        | Student Name             | Sen |
| 2016/105480                                                                    |           | 20-12-2016   | HARI GYAN                | 2   |
| Actions  Actions  Show Record  Print Undertaking?  Print Challan?  PAY ONLINE? |           | 21-07-2016   | HARI GYAN                | 1   |

- 4. Select gateway from available list of gateways. Active gateways are:
  - a. TPSL
  - b. EazyPay
- 5. Follow the instructions on screen and complete your fee payment using any of available payment mode:
  - a. Debit cart
  - b. Net banking

Note: Steps to complete fee payment may be different as per selected gateway or your bank. You are advised to check help manual of payment gateway.

## How to confirm payment status?

- 1. After fee payment, Gateway will redirect you to MNIT ERP. Payment successful if it shows you success message with transaction ID.
- 2. To confirm it on ERP, you can check transaction ID in 'Transaction ID' column of challan record.

In case of any issue related to one of following write at email specified below.

Technical Issues related to ERP: <u>erp.acad@mnit.ac.in</u> Payment Issues: <u>accounts.acad@mnit.ac.in</u>